# คู่มือการใช้งาน Cpanel 6.0 For Windows

Cpanel สามารถเข้าใช้งานที่ <u>http://admin.ชื่อเว็บไซต์</u> จะประกอบด้วยเมนูหลัก 7 เมนู ดังนี้

- 1) Account Preference
- 2) FTP Manager
- 3) File Manager
- 4) E-mail Manager
- 5) Website Options
- 6) Database Manager
- 7) Website Statistics

#### โดยมีรายละเอียดดังนี้

#### 1. Account Preference แสดงข้อมูลการเช่า ข้อมูลระบบ และข้อมูลส่วนตัว

| Domain Name :            | ชื่อเว็บไซต์                          |
|--------------------------|---------------------------------------|
| IP Address :             | ไอพีแอดแดรสของเว็บไซต์                |
| Home Directory :         | พาธของเวีบไซต์ในเครื่อง <b>Server</b> |
| Path PHP :               | พาธิ PHP                              |
| Path Perl :              | พาธ Perl                              |
| Default Doc :            | หน้าเริ่มต้นของเว็บไซต์               |
| MS SQL Server :          | ไอพีแอดแดรสของ MS SQL server          |
| Primary Name Server :    | ชื่อหลักเครื่อง <b>Server</b>         |
| Secondary Name Server :  | ชื่อรองเครื่อง <b>Server</b>          |
| Primary Host address :   | ไอพีแอดเดรสหลักเครื่อง <b>Server</b>  |
| Secondary Host address : | ไอพีแอคเครสรองเครื่อง Server          |

## 1.1 Setup Variable แสดงค่า setup ของระบบโดยมีค่าดังนี้

- 1.2 Information แสดงข้อมูลชื่อที่อยู่ และเบอร์ติดต่อของผู้เช่า
- 1.3 Password CP แสดงและแก้ไขรหัสผ่านการเข้าใช้ Cpanel
- 1.4 Payment แสดงข้อมูลการเช่าและรายละเอียดการชำระเงินของผู้เช่า

# 2. FTP Manager แสดงและแก้ไขรหัสการเข้าใช้งาน FTP

 File Manager แสดงรายละเอียดไฟล์ในเว็บไซต์ , จัดการไฟล์และโฟลเดอร์ , install เว็บไซต์ สำเร็จรูป (Template) โดยมีรายละเอียดดังรูป

| 🧑 File | Manager                                                                                                    | 2                                                                                                    |                                        |            |        |
|--------|----------------------------------------------------------------------------------------------------|----------------------------------------------------------------------------------------------------|----------------------------------------|------------|--------|
| 1      | <b>*</b>                                                                                                    |                                                                                                    | 3                                      | 4          | 9      |
| $\sim$ | FileName                                                                                                    | FileSize                                                                                                   | Last Modified                          | Permission | Delete |
|        | 🗀 DB                                                                                                    | 0 B                                                                                                    | 19/10/ 04 13:34: 5                     | S-         | Ē      |
|        | 🛅 www .                                                                                                    | 192 B                                                                                                    | 19/10/ 04 13:34: 5                     | S-         | Ē      |
|        | เลือกไฟล์ที่จะ upload                                                                                                 | Browse. Browse. Browse.                                                                                    | ······································ |            |        |
| 0~     | Upload ส่งโลด!                                                                                                    | Add                                                                                                    |                                        |            |        |
| 8      | Template phpnuke7.4thai<br>osc2nuke7.4thai<br>osc2nuke7x4tha<br>oscommerce2.2r<br>phpbb2.0.10 (Grc<br>phpnuke7.4(thai | (Group 1)<br>(Group 1)<br>(Group 1)<br>152 (Group 1)<br>1052 (Group 1)<br>1057 (Group 1)<br>1057 (Group 1) | dd Detail Template >>                  | · ·        |        |

จากรูป หมายเลข 1 แสดงรายชื่อไฟล์และโฟลเดอร์

หมายเลข 2 แสดงขนาดไฟล์และโฟลเดอร์

หมายเลข 3 แสดงวันและเวลาที่มีการแก้ไขล่าสุด

หมายเลข 4 แก้ไขสิทธิ์ไฟล์และโฟลเดอร์ ซึ่งจะมีสิทธิ์ อ่าน , อ่าน&เขียน , อ่าน&เขียน&แก้ไข , Full Control โดยเป็นสิทธิ์ของ user เว็บไซต์และ asp.net (ถ้าเว็บไซต์เขียนด้วย asp.net ต้องมีการกำหนดสิทธิ์ให้ถึง จะสามารถใช้งานได้ )

หมายเลข 5 ลบไฟล์และโฟลเดอร์

หมายเลข 6 เพิ่มไฟล์เพื่อทำการ upload ขึ้นไปที่โฟลเดอร์ปัจจุบัน โดยสามาถเพิ่มได้ครั้งละไม่เกิน 4

ไฟล์

หมายเลข 7 เพิ่มโฟลเดอร์ใหม่

หมายเลข 8 แสดงรายชื่อเว็บไซต์สำเร็จรูป (Template) ที่มีในระบบเพื่อเลือกในการ install ลงใน โฟลเดอร์ปัจจุบัน

หมายเลข 9 แสดงรายละเอียดเว็บไซต์สำเร็จรูปทั้งหมดที่สามารถใช้งานได้

### 4. Email Manager ระบบจัดการอีเมล์

4.1 Email Manager ระบบจัดการอีเมล์โดยสามารถเพิ่มลบอีเมล์ , แก้ไขรหัสผ่าน และแก้ ไขเข้าใช้งาน Webbase Email โดยมีรายละเอียดดังรูป

| $\Diamond$ | ° <i>E−</i> / | Mail Mana                                   | nger                                                                             |                                                               |                         |        |            |
|------------|---------------|---------------------------------------------|----------------------------------------------------------------------------------|---------------------------------------------------------------|-------------------------|--------|------------|
| (          | 1)-<br>2)_    | Your Incoming<br>Your Outgoing<br>Email Man | or POP3 Server : mail.dor<br>or SMTP Server : ตั้งค่ากา<br>ager : Total Email 10 | nain.com<br>รใช้งานตาม isp ที่ท่านใช้<br>users Mail Box 10 MB | 3                       |        |            |
|            |               | New Email :                                 |                                                                                  | @                                                             | domain.com (min 3 char) |        |            |
|            |               | Password :                                  |                                                                                  |                                                               | (min 4 char)            |        |            |
|            |               | Confirm Pas                                 | sword :                                                                          |                                                               |                         |        |            |
|            |               |                                             |                                                                                  |                                                               |                         |        |            |
|            |               |                                             |                                                                                  |                                                               |                         | /      | Add Email  |
|            |               |                                             |                                                                                  |                                                               |                         | 3      |            |
|            |               | List Email                                  |                                                                                  |                                                               |                         |        |            |
|            |               | Date                                        | Email                                                                            | Password                                                      | Change Password         | Delete | Webmail    |
| 4-         |               | 19/10/2547                                  | root@domain.com                                                                  | password                                                      | si                      |        | Yes        |
|            |               |                                             |                                                                                  |                                                               | ٢                       | ) (6)  | $\bigcirc$ |

จากรูป หมายเลข 1 แสดงรายละเอียดการตั้งค่า incoming และ Outgoing ที่ Outlook

หมายเลข 2 แสดงจำนวนและขนาดพื้นที่อีเมล์

หมายเลข 3 เพิ่มชื่ออีเมล์ใหม่

หมายเลข 4 แสดงรายชื่ออีเมล์ , รหัสผ่าน และวันที่ถูกสร้าง

หมายเลข 5 แก้ไขรหัสผ่านอีเมล์

หมายเลข 6 ลบอีเมล์

หมายเลข 7 แก้ไขการเข้าใช้ Webbase Email ( ถ้าค่าเท่ากับ Yes สามารถเข้าใช้ Webbase Email ได้ )

4.2 Webbase Email เข้าทำการอ่านอีเมล์ , ส่งอีเมล์ และอื่นๆ ดังรูป และสามารถเข้าใช้ งานที่ <u>http://mail.ชื่อเว็บไซต์</u> หรือ <u>http://ipaddress:8383</u> โดยไม่ต้องผ่าน Control Panel

| Welcome                                                                                                 | to our WebMail System                                                                                                    |
|----------------------------------------------------------------------------------------------------|----------------------------------------------------------------------------------------------------|
| [This is the Welcome Message, and may be edited by a System A<br>It is however NOT language specific. P | dministrator via the Options pull-down, or directly by editing the <b>mailwelc.txt</b> file.<br>lease edit the language files for language specific text.] |
| IPSWITCH*                                                                                               | Languages 💌                                                                                                    |
|                                                                                                    | User ID<br>  <br>Password                                                                                                    |
|                                                                                                    | Log In                                                                                                    |
|                                                                                                    | Check here if others use this computer and you wish to expire page views (increased security).                                                             |
|                                                                                                    | Check here if this is your private computer and you want to use cookies to store your log-in information.                                                  |

5. Website Options แสดง Option ต่างๆ ของเว็บไซต์

5.1 **Traffic** แสดง Traffic รายเดือนภายในปีปัจจุบัน

5.2 **Subdomain** เพิ่ม subdomain แบบ Frame Redirect และยังสามารถกำหนด Title, Description, และ keyword ของ Frame ได้ด้วย ตัวอย่างการใช้งาน ถ้าเราต้องการกำหนดให้ subdomain.domain.com Redirect ไปที่ <u>http://www.sanook.com</u> และ Title, Description, Keyword เป็น เว็บสนุก เว็บสนุก และ สนุก ตามลำดับ จะสามารถกำหนดได้ดังรูป

| 🖋 We | bsite Options          |                       |               |
|------|------------------------|-----------------------|---------------|
|      | SubDomain : 10 domains |                       |               |
|      | Subdomain :            | subdomain .domain.com |               |
|      | Link :                 | http://www.sanook.com |               |
|      | Title :                | เว็บสนุก              |               |
|      | Description :          | เว็บสนุก              |               |
|      | Keywords :             | યમગ                   |               |
|      |                        |                       |               |
|      |                        |                       | Add SubDomain |

5.3 Virtual Directory กำหนดไดเรกทอรีเสมือนให้กับเว็บไซต์ ถ้าพาธในการเรียกเว็บไซต์ ยาวมากต้องการให้เรียกง่ายขึ้นและต้องการซ่อนพาธจริงไว้ จำเป็นต้องใช้ Virual Directory ตัว อย่างการใช้งาน ถ้าไฟล์ที่ต้องการเรียกอยู่ที่ www/folder1/folder2/ แต่ต้องการเรียกโดยใช้ Virtual ชื่อ sample และยังสามารถกำหนดสิทธิ์ในการรัน Application และจำกัดสิทธิ์การเรียกใช้ สามารถกำหนดได้ดังรูป

| 🖋 We | bsite Options     |                                                        |
|------|-------------------|--------------------------------------------------------|
|      | Virtual Directory |                                                        |
|      | Name :            | sample                                                 |
|      | Folder :          | www\folder1\folder2                                    |
|      | Permission :      | 🗹 Read 🗹 Write 🗹 Execute 🗹 Script 🗌 Directory Browsing |
|      | Allow Anonymous : | ⊙ Yes C No                                             |
|      |                   |                                                        |
|      |                   |                                                        |
|      |                   | Add Virtual Dir                                        |

5.4 Home Directory กำหนดไดเรกทอรีเริ่มต้นของเว็บไซต์ ปกติจะอยู่ที่โฟลเดอร์ www แต่ก็สามารถเปลี่ยนไปยัง folder ที่ต้องการได้ ตัวอย่างการใช้งาน ถ้าท่านต้องการกำหนด home directory ชี้ไปที่โฟลเดอร์ inet แทนที่ www สามารถกำหนดได้ดังรูป

| 🖋 Wel | bsite Options                                        |
|-------|------------------------------------------------------|
|       | Set Home Directory                                   |
|       | ome Directory : E:\website\ip1\domain.com\ Inet      |
|       | * If directory not exist , you cannot view website . |
|       | Update                                               |
|       |                                                      |
|       |                                                      |
|       |                                                      |

#### 5.5 Statistic แสดงสถิติการใช้งานแบบกราฟฟิก แสดงผลได้ดังรูป

| Contents                                                                                                    | Rep Rep                    | oort for                            | .com: Genera               | al Statistics          | P<br>WebLo     |
|----------------------------------------------------------------------------------------------------|----------------------------|-------------------------------------|----------------------------|------------------------|----------------|
| General Statistics     Activity Statistics     Activity Statistics     Access Statistics     Statistics     Referrers | Time range: 17/10/2547 00: | 03:53 - 25/10/2547 20:29:<br>5<br>5 | 42 G<br>Gummary<br>Gummary | ienerated on Tue Oct 2 | 6, 2004 - 07:: |
| E Browsers                                                                                                    | Hits                       |                                     | •                          |                        |                |
| Errors                                                                                                    | Total Hits                 |                                     |                            |                        | 2,67           |
|                                                                                                    | Average Hits per Day       |                                     |                            |                        | 297            |
|                                                                                                    | Average Hits per Visitor   |                                     |                            |                        | 24.3           |
|                                                                                                    | Cached Requests            |                                     |                            |                        | 436            |
|                                                                                                    | Failed Requests            |                                     |                            |                        | 112            |
|                                                                                                    | Page Views                 |                                     |                            |                        |                |
|                                                                                                    | Total Page Views           |                                     |                            |                        | 640            |
|                                                                                                    | Average Page Views per Da  | iy                                  |                            |                        | 71             |
|                                                                                                    | Average Page Views per Vis | itor                                |                            |                        | 5.82           |
|                                                                                                    | Visitors                   |                                     |                            |                        |                |
|                                                                                                    | Total Visitors             |                                     |                            |                        | 110            |
|                                                                                                    | Average Visitors per Day   |                                     |                            |                        | 12             |
|                                                                                                    | Total Unique IPs           |                                     |                            |                        | 82             |

5.6 **Preview** แสดงเว็บไซต์ผ่าน IP Address

5.6 Virtual SSL แสดงเว็บไซต์ผ่าน IP Address โดยเข้ารหัส SSL

5.7 Backup Data สำรองข้อมูลเว็บไซต์เพื่อป้องกันข้อมูลสูญหาย

6. Database Manager ระบบจัดการฐานข้อมูล

6.1 ODBC สร้าง DSN เพื่อเชื่อมต่อกับ ฐานข้อมูล Ms Access โดยต้องนำไฟล์ .mdb

เก็บไว้ในโฟลเดอร์ DB

6.2 **MS SQL** สร้างฐานข้อมูล MS SQL Server

\* ระบุ IP Address ของ MS SQL Server ในโปรแกรมให้ตรงกับที่แสดงใน Control Panel ด้วย จึงจะสามารถเรียกใช้งานได้ และสามารถเชื่อมต่อโดยใช้ Enterprise Manager จากเครื่อง Client ได้

6.3 **MY SQL** สร้างฐานข้อมูล MY SQL Server

\* สามารถเรียกได้เฉพาะ local เท่านั้น ไม่สามารถเรียกผ่านจากเครื่องอื่นได้

6.4 **MS SQL Manager** ระบบจัดการ MS SQL Server ผ่าน asp.net Enterprise

Manager

6.5 **MY SQL Manager** ระบบจัดการ My SQL Server ผ่าน phpmyadmin

7. Website Statistics แสดงพื้นที่การใชงานของเว็บไซต์ เมล์บอกซ์ และจำนวน Traffic การใช้งาน แสดงได้ดังตาราง

| Resource  | Quota  | Use   | Use   | Free  |
|-----------|--------|-------|-------|-------|
| Web Disk  | 10 MB  | 192 B | 192 B | 9.99  |
| WCD DISK  | 101010 | 102 0 | 132 0 | MB    |
| Mail Disk | 10 MB  | 0 B   | 0.B   | 10    |
| Mail Disk |        | MB    |       |       |
| Traffic   | 10 GB  | 0 B   | OB    | 10 GB |